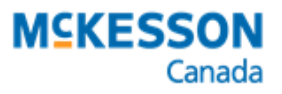

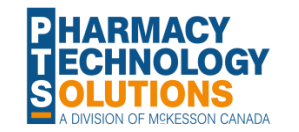

BC: Mifegymiso Starting January 15, 2018

Effective January 15, 2018, the Ministry of Health's PharmaCare program will provide British Columbia (BC) residents with a valid prescription the Mifegymiso® (mifepristone and misoprostol) at no charge through BC pharmacies.

| PIN      | Product                                | Effective Date   |
|----------|----------------------------------------|------------------|
| 66128174 | mifepristone-misoprostol (Mifegymiso®) | January 15, 2018 |

The BC Centre for Disease Control (BCCDC) will manage and distribute Mifegymiso for BC and will provide it at no cost to pharmacies. For more information, <u>click here</u>.

## How do I dispense Mifegymiso?

To dispense the Mifegymiso you will need to first perform a Drug Utilization Inquiry (TDU) transaction and then proceed to billing. Follow the steps as outlined below:

To perform a TDU transaction in PharmaClik Rx:

- 1. Select the **Patient** button. The Patient Search window opens.
- 2. Search for and select the patient. Click OK.
- 3. Select the **Profile** tab.
- 4. Select **Rx** > **Interactions**. The PharmaNet Drug Interaction window opens.
- 5. Select the **Add** button. The Drug and Mixture Search window opens.
- 6. Search for and select the DIN. Select OK.
- 7. In the PharmaNet Drug Interaction window, select the **Check** button. *Result:* PharmaClik Rx will call out to PharmaNet to perform a TDU.

To bill for Mifegymiso in PharmaClik Rx:

- 1. <u>Create a new prescription</u> for the patient using the publically funded immunization PIN 6612874.
- 2. In the **Doctor** field, specify the Pharmacist administering the injection.
- 3. Enter **1** in the QA, Qty and DS fields.
- 4. In the SIG field, indicate that the claim is for an Immunization.
- 5. Ensure the prescription's billing code is PC/CA.
- 6. In the **Rx Detail** tab, select the **Cost** magnifying glass. The Requested Cost & Fee window opens.
- 7. On the Requested Cost & Fee window, select the Fee for Service checkbox.
- 8. Ensure all amounts are set to \$0.00.
- 9. Select the Fill or Queue button to fill the prescription.